Google/YouTubeアカウントの作り方とログイン方法

## How to Create and Sign into your Google/YouTube account

Step 1:[<u>https://www.google.com/</u>]を検索してください。 Go to [<u>https://www.google.com/</u>]

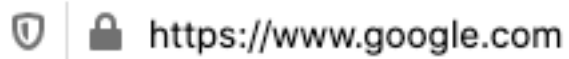

Step 2: 画面右上の「ログイン」をクリックします。 Click on the login button

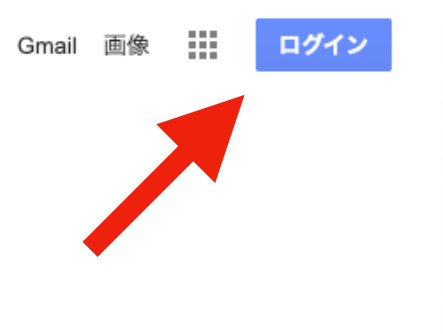

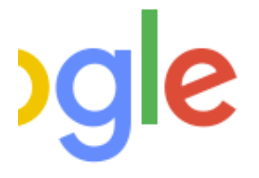

Step 3:Googleアカウントを持っていればそのアカウントにログインしてください。

もしなければ、新しいアカウントを作るため「アカウントを作成」をクリックします。 そして「自分用」を選択してください。

If you have a Google account log in, otherwise if you need to create a new account click on the create new account button and select a personal account

| Google                                             |
|----------------------------------------------------|
| ログイン                                               |
| お客様の Google アカウントを使用                               |
| - メールアドレスまたは電話番号                                   |
| メールアドレスを忘れた場合                                      |
| ご自分のパソコンでない場合は、プライベート ウィン<br>ドウを使用してログインしてください。 詳細 |
| アカウントを作成 次へ                                        |
|                                                    |
|                                                    |

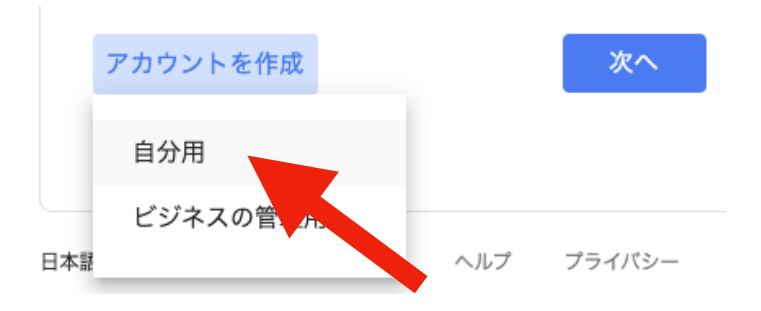

Step 4:必要事項を入力し、「次へ」をクリックしてください。

You should fill in your name(family name and first name), mail address, password

| 姓                                   | 名                                       |            |
|-------------------------------------|-----------------------------------------|------------|
| ユーザー名                               |                                         | @gmail.com |
| 半角英字、数字、U<br>選択可能なユーザ<br>mku68107 m | ピリオドを使用できます<br>一名:<br>eiyuku89 meiyuk34 | 9          |
| 代わりに現在のメ                            | ールアドレスを使用                               | -          |
| パスワード                               | @                                       | ۵          |

Step 5:再度、必要事項を入力し「次へ」をクリックしてください。 You should fill in your birthday and sex

| Google                                                                |
|-----------------------------------------------------------------------|
| Google へようこそ                                                          |
| <b>②</b>                                                              |
| @gmail.com                                                            |
|                                                                       |
| ● → 電話番号(省略可)                                                         |
| Google では、アカウントのセキュリティ保護に電話番号を使<br>用します。電話番号が他のユーザーに公開されることはありせ<br>ん。 |
| 再設定用のメールアドレス (省略可)                                                    |
| アカウントを保護する目的で使用されます                                                   |
| ←年 ←月 ←日                                                              |
| 生年月日                                                                  |
| ~ 性別                                                                  |
| · · ·                                                                 |
|                                                                       |
| この情報が必要な理由                                                            |

戻る

次へ

Step 6:「同意する」をクリックします。

Click the accept button

## Google プライバシー ポリシーと利用規約 また Google では、こうした目的を達成するため、 Google のサービスやお使いのデバイス全体を通じて データを統合します。アカウントの設定内容に応じて、 たとえば検索や YouTube を利用した際に得られるユー ザーの興味や関心の情報に基づいて広告を表示したり、 膨大な検索クエリから収集したデータを使用してスペル 訂正モデルを構築し、すべてのサービスで使用したりす ることがあります。 設定はご自身で管理いただけます アカウントの設定に応じて、このデータの一部はご利用 の Google アカウントに関連付けられることがありま す。Google はこのデータを個人情報として取り扱いま す。Google がこのデータを収集して使用する方法は、 下の [その他の設定] で管理できます。設定の変更や同意 の取り消しは、アカウント情報 (myaccount.google.com) でいつでも行えます。 その他の設定 🗸 キャンセル 同意する

Step 7: Googleのホーム右上に自分の名前が反映されたら、アカウント作成は完了です。 名前の横の■ボタンを押し、YouTubeを選択します。

Creating new account is done when you can check your name on Google home Next, click on the •button and select Youtube

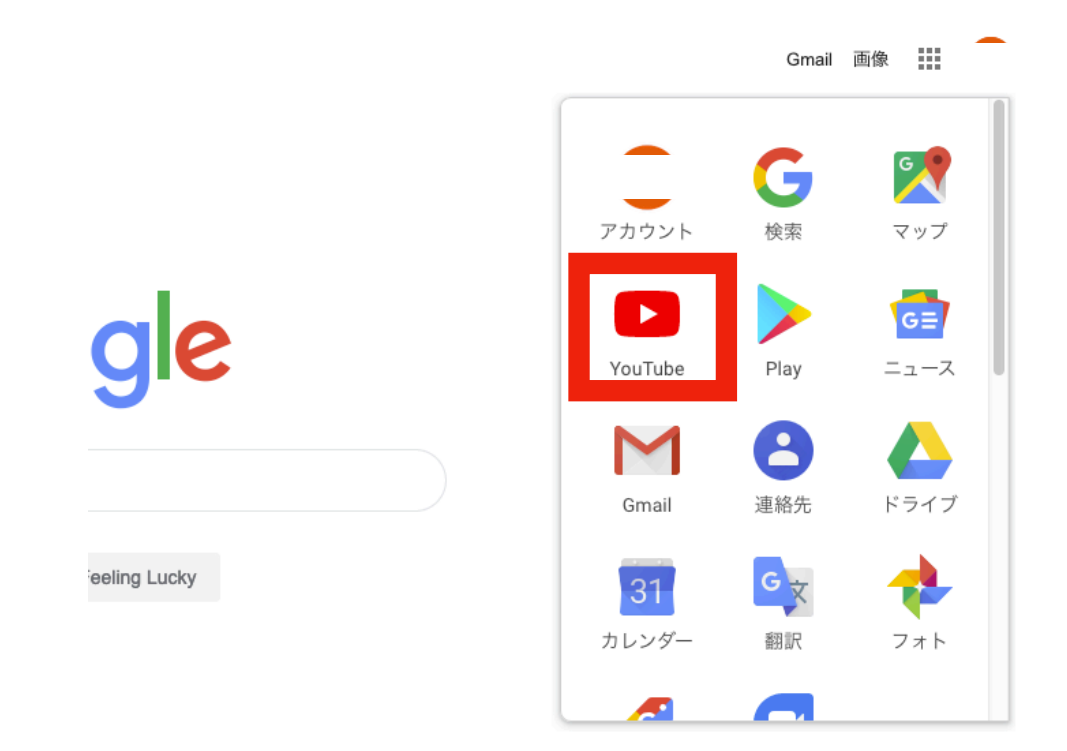

**Step 8:** YouTubeホームの右上にある「ログイン」ボタンをクリックしてください。 Click on the login button on the Youtube home

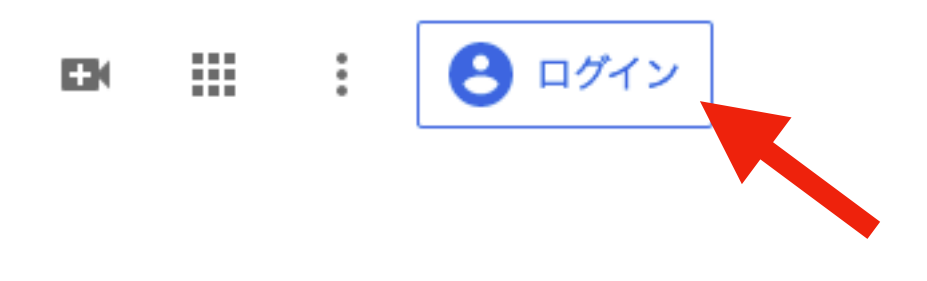

Step 9: Googleアカウントと同じマークになっていれば、ログイン成功です。 Finishing sign into Youtube when you can see your name

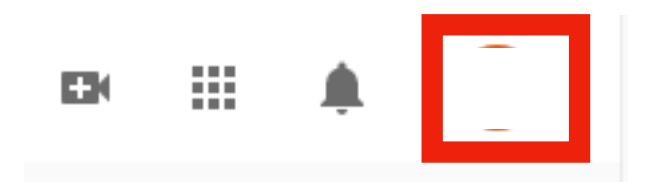